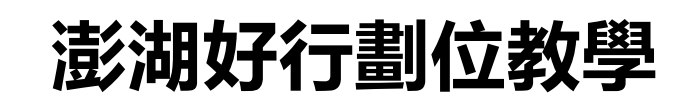

## 澎湖好行劃位

## 操作手冊

## 2020.07.30 V.2

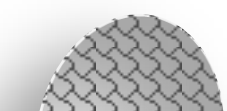

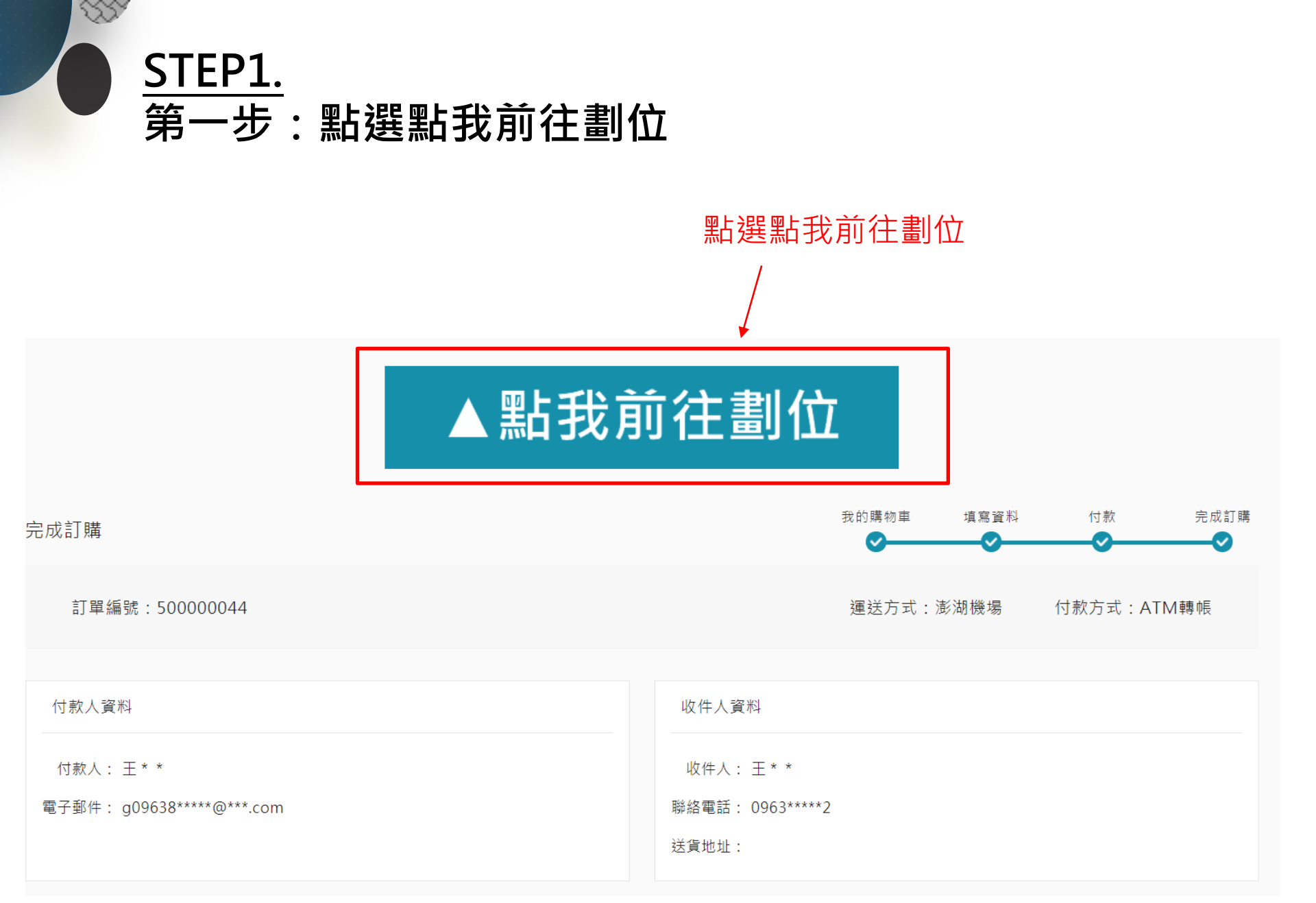

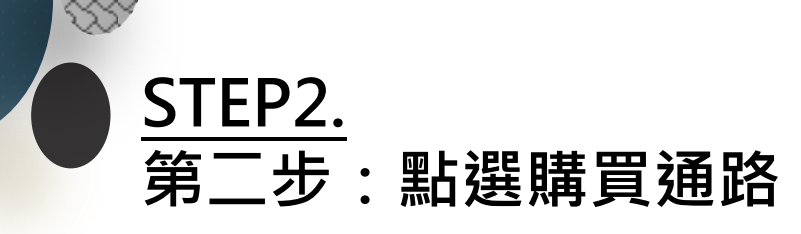

主辦單位

會後湖縣政府 -----

指導單位

交通部觀光局

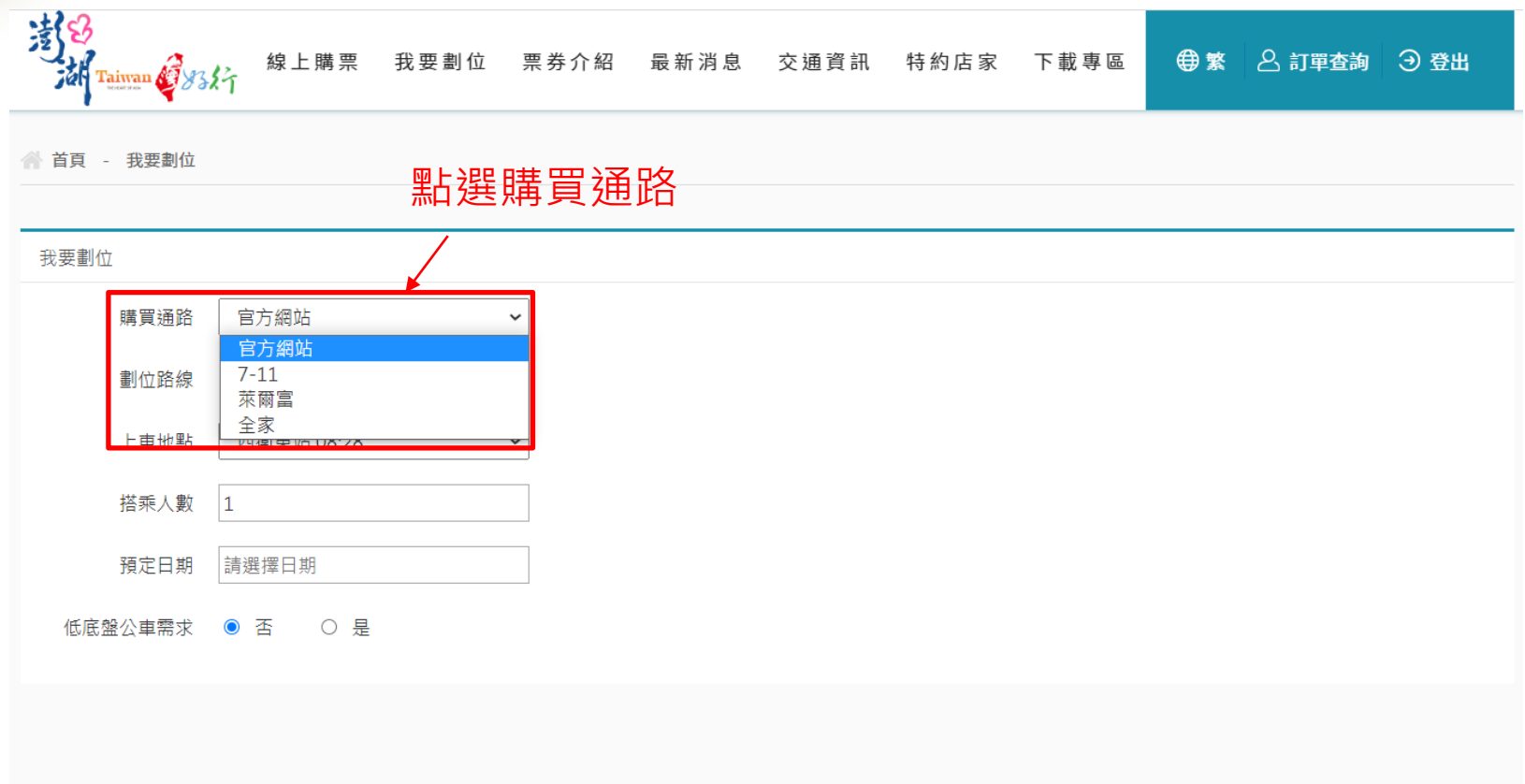

協辦單位

澎湖縣政府旅遊處

Tourism Department Penghu County Government

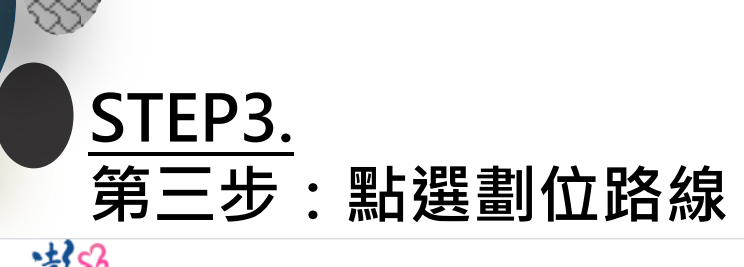

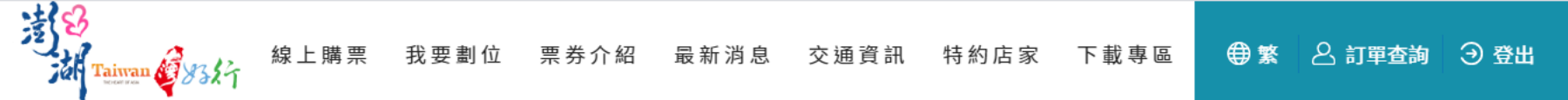

🕋 首頁 - 我要劃位

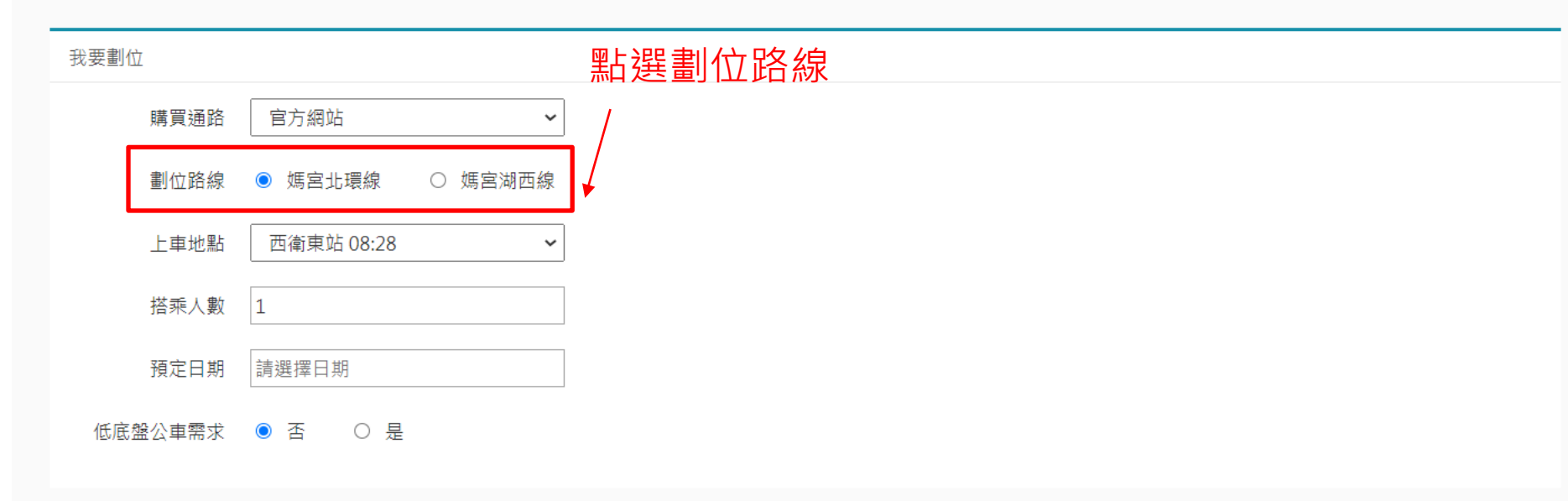

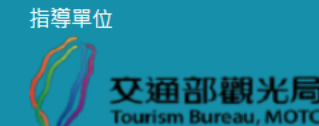

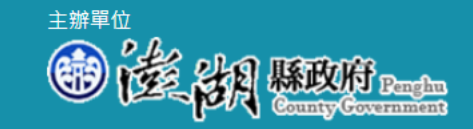

協辦單位

PENCHU

澎湖縣政府旅游處

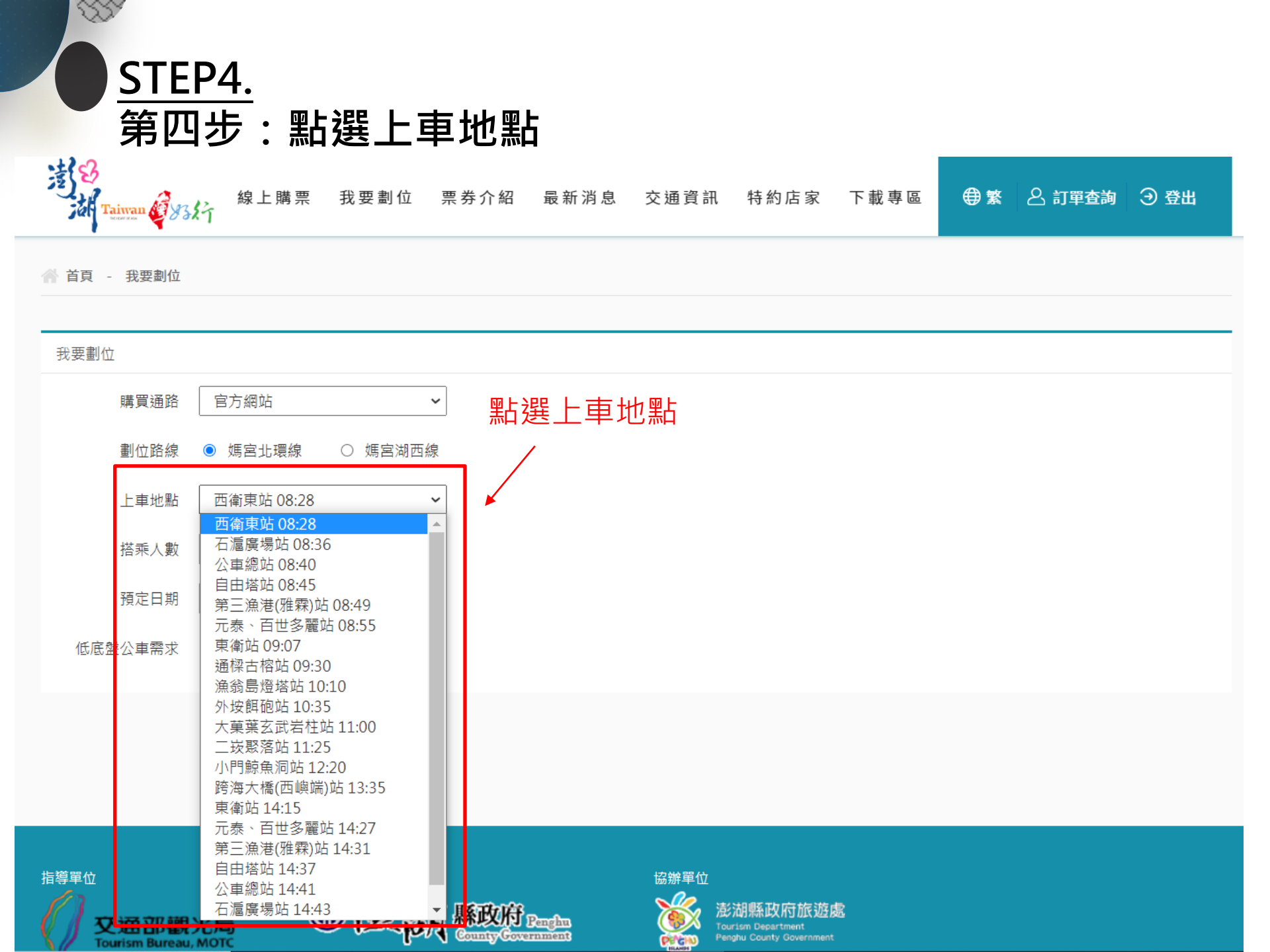

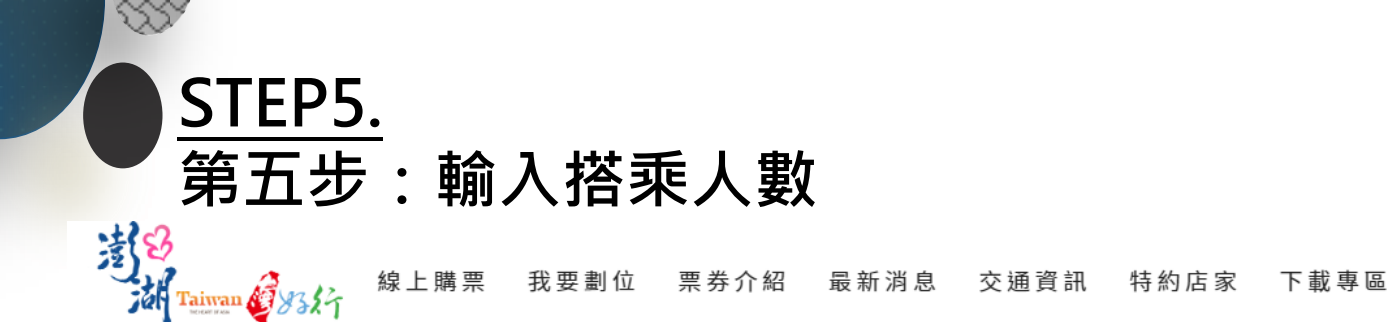

● 繁 △ 訂單查詢 ④ 登出

🕋 首頁 - 我要劃位

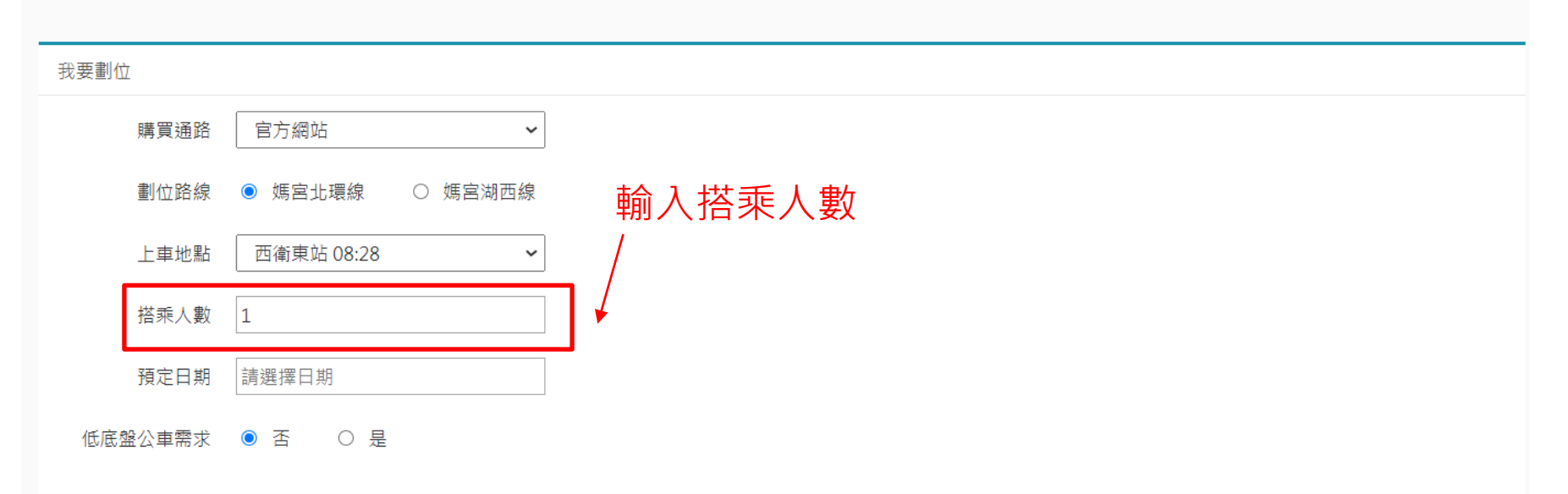

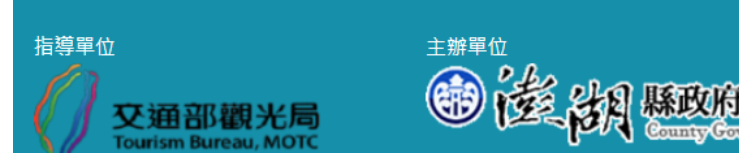

協辦單位 ※※ 澎湖縣政府<u>旅遊處</u>

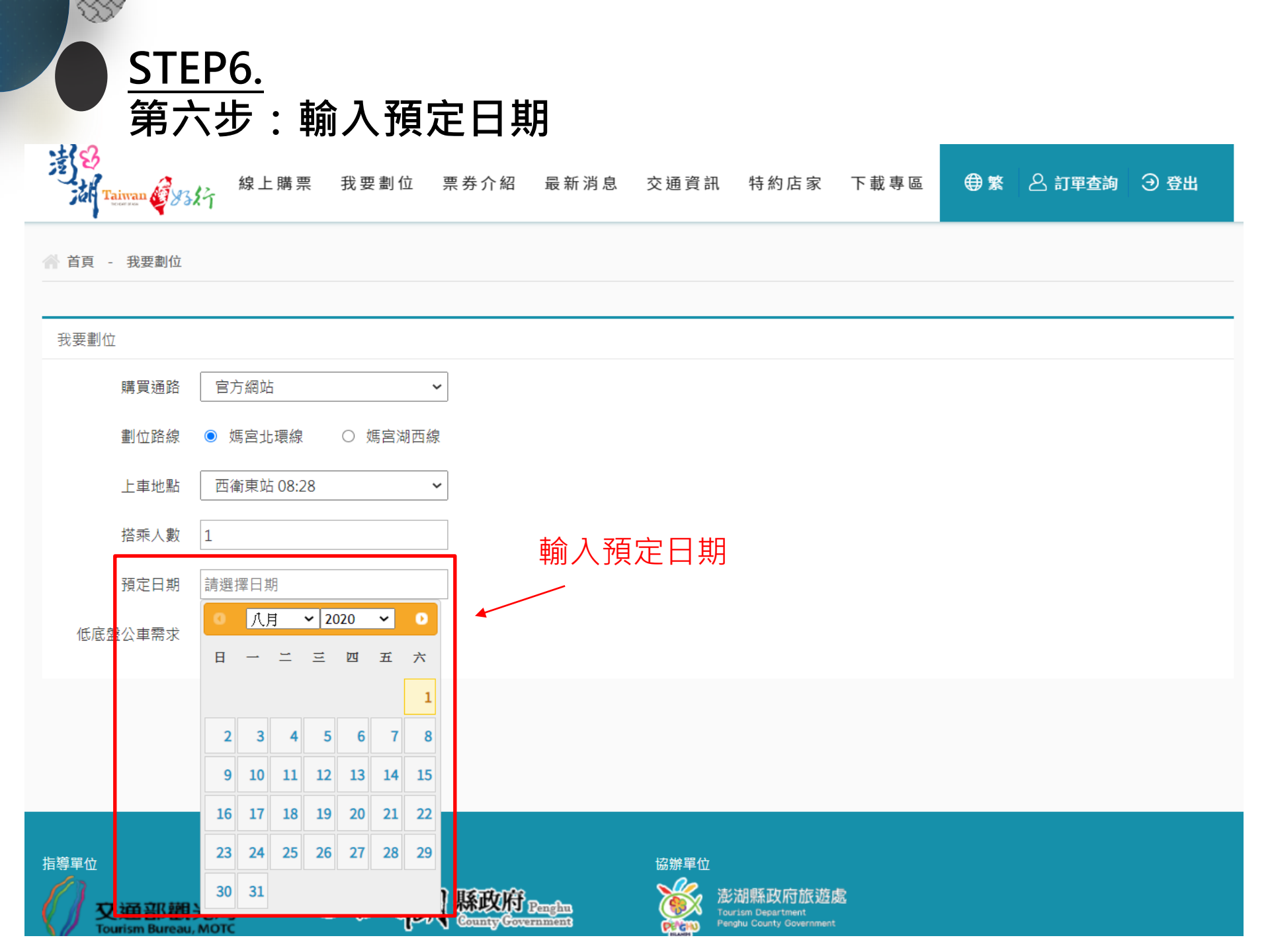

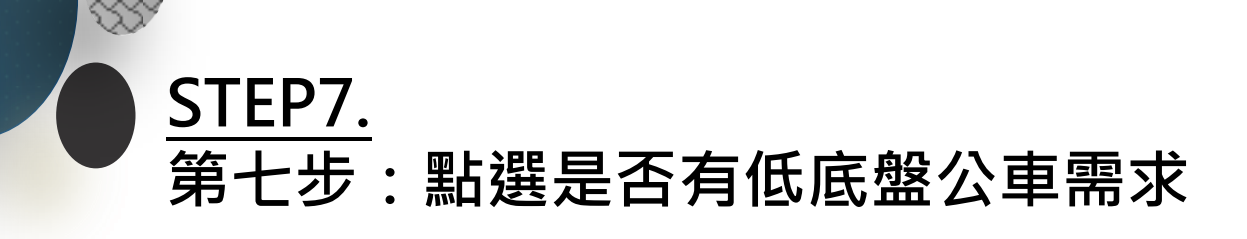

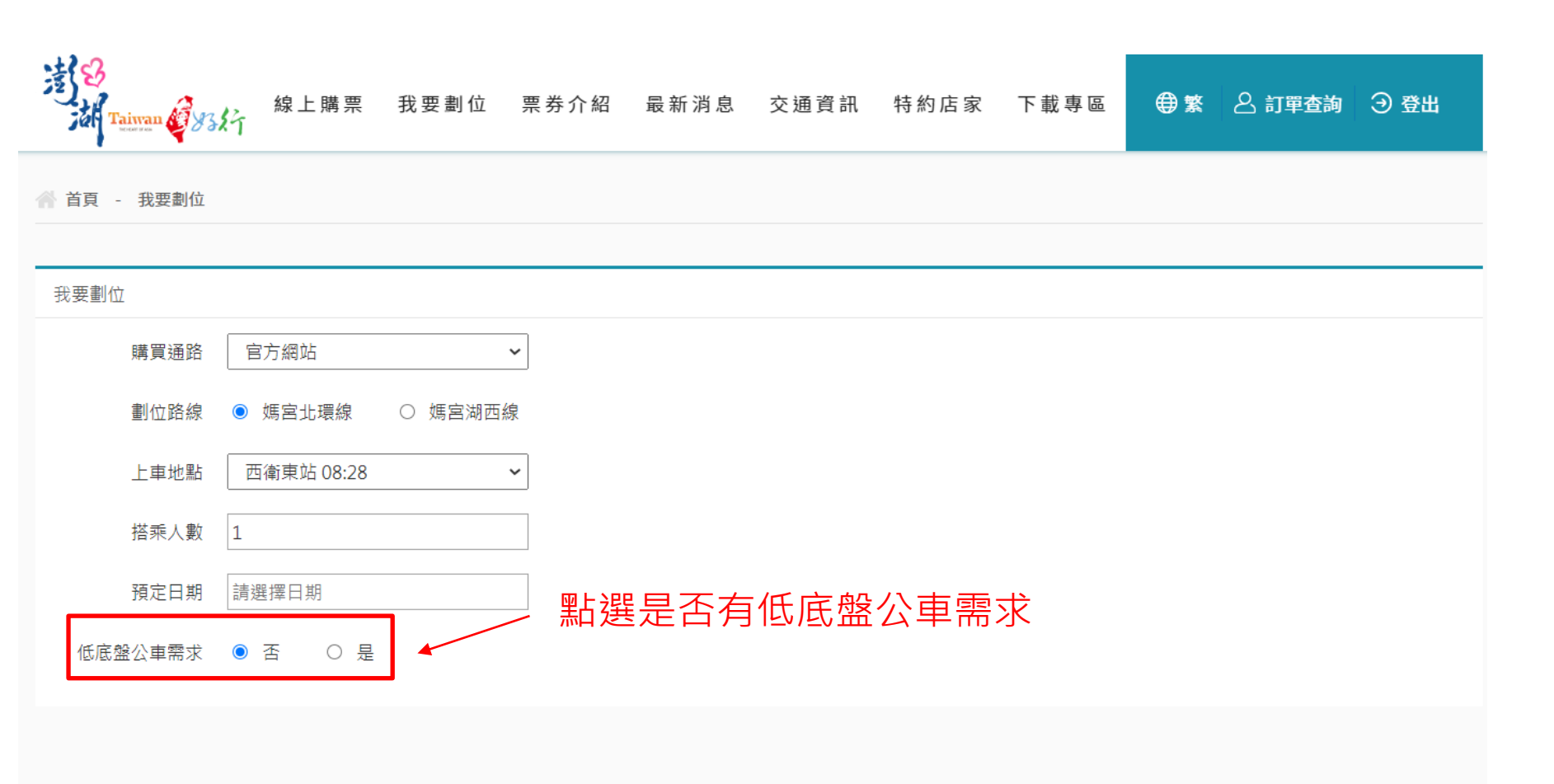

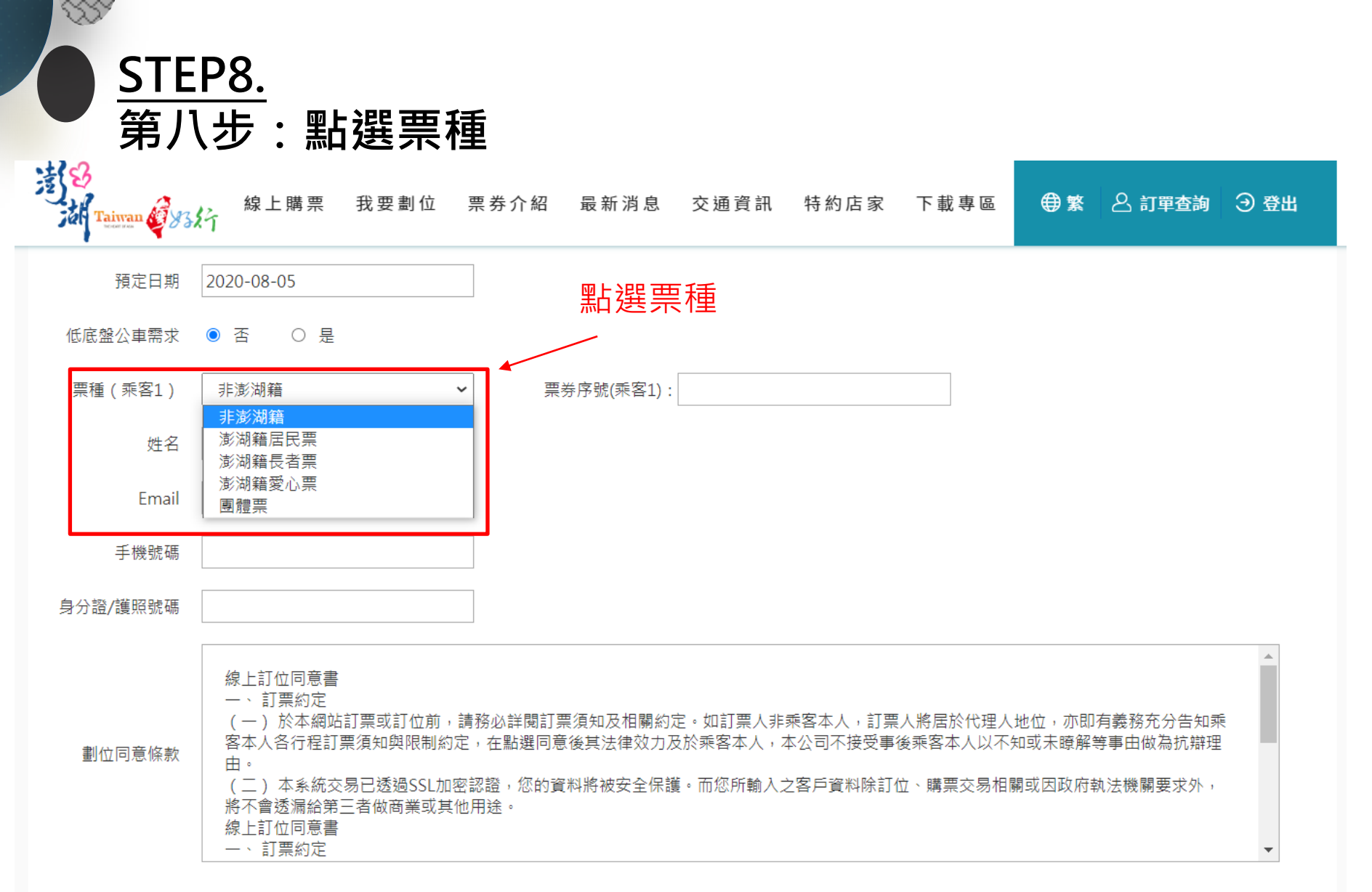

□ 我同意以上劃位條款

確認代碼 **25379** 換另一張

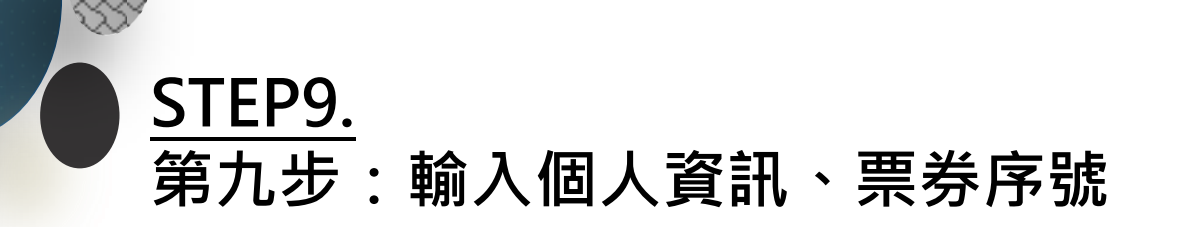

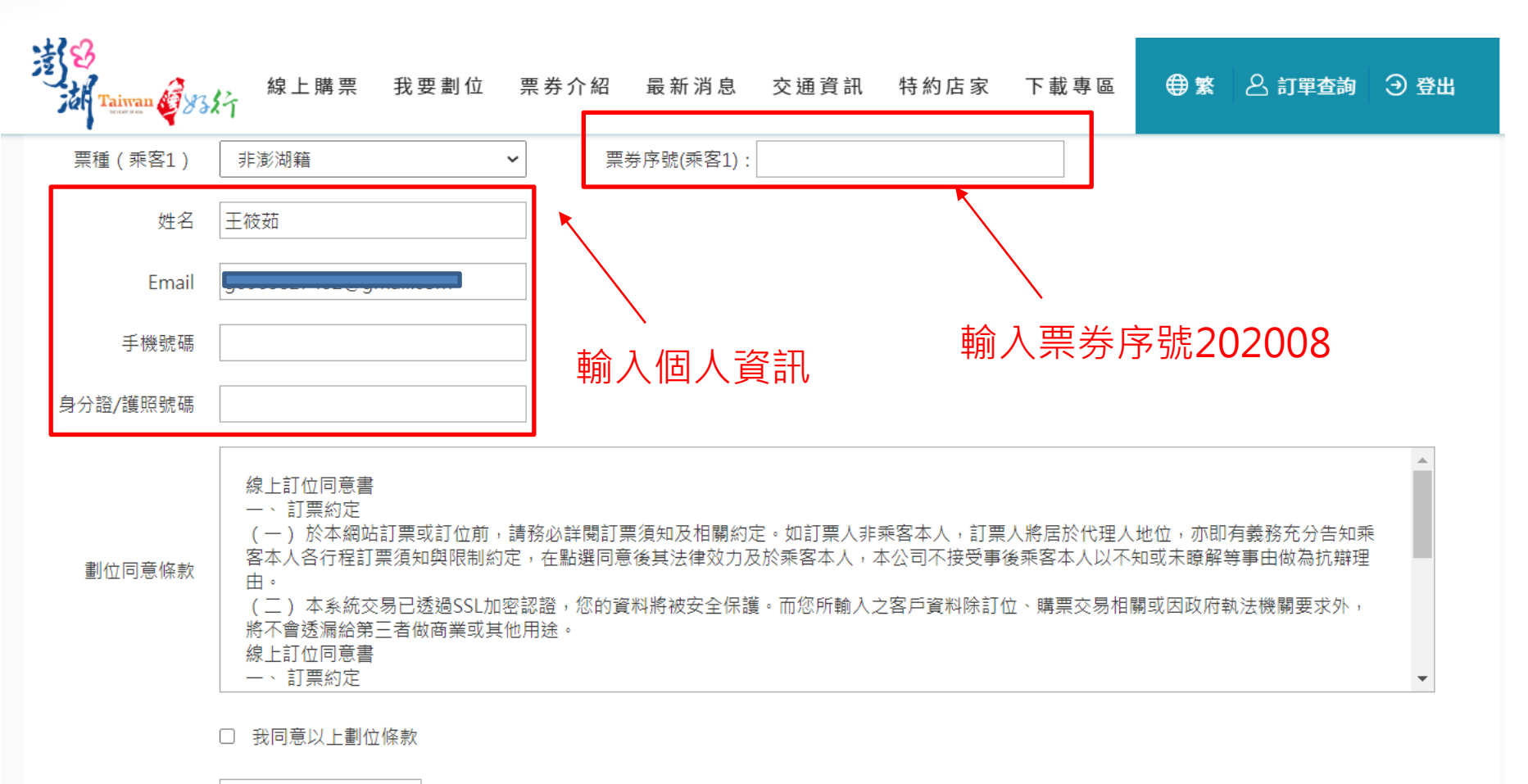

確認代碼 25379 换另一張

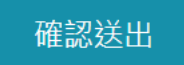

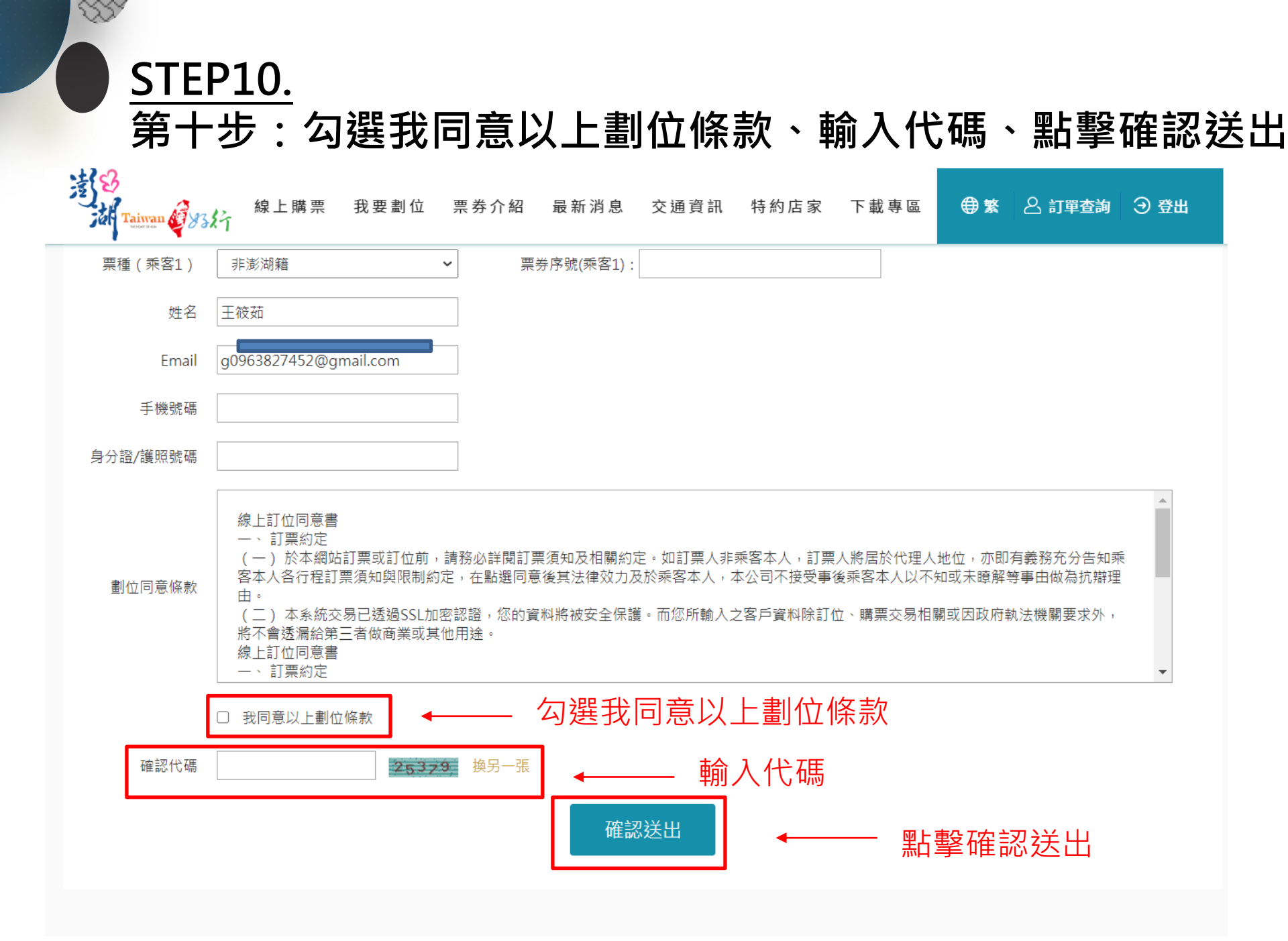

## 

SS.

STEP11.

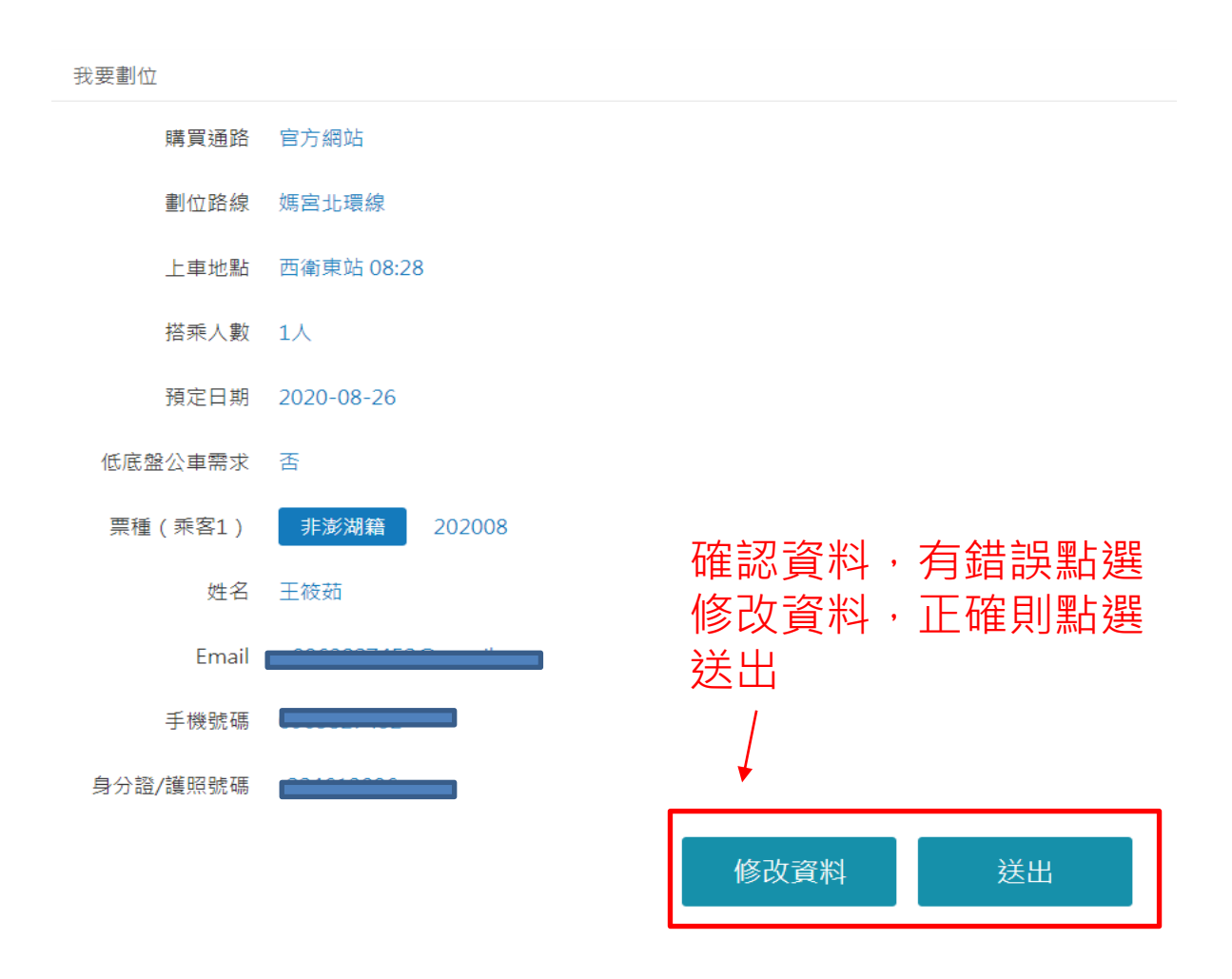

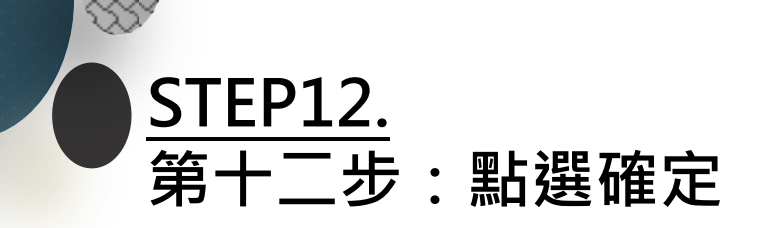

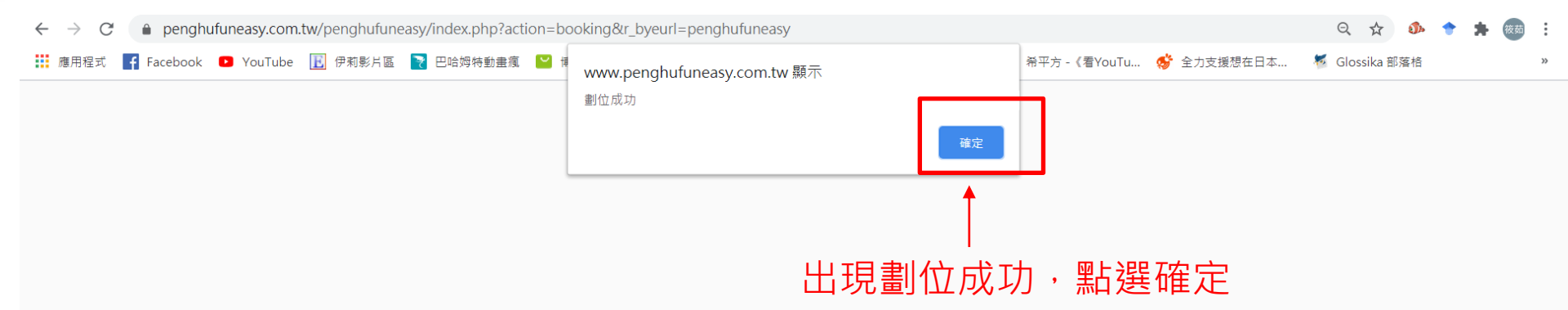

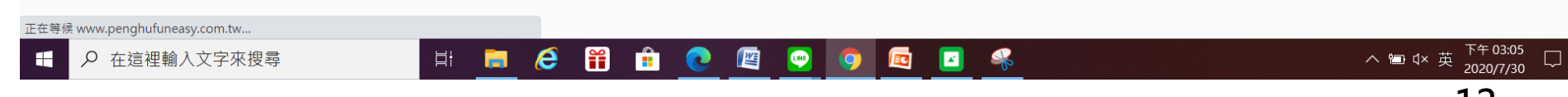